## eSIM說明書\_發行「加入eSIM」的行動條碼QR 1/2

※發行完「加入eSIM」時需要的行動條碼QR後,必須要在2天内安裝到手機等裝置内開始使用。如不 安裝使用.系統也將自動於第3天開始計算有效日期。

【例】1/1發行完行動條碼,即使不使用時也將自動於1/3開始計算為第1天。但是如果於1/1或1/2抵 達日本並開始使用,即將從1/1或1/2開始計算為第1天。

11:51

6 ⊟⊠

■現在の日本時間

2024/1/25(木) 12:51

完了

①請連結E-MAIL的【eSIM Activation URL】 出現右側的書面後請移到最下方的 日文:【□重要事項説明に同意する】 英文:【囗I accept and agree to the Terms of Service] ※注意事項 ·書面右上角可切換日文或英文 在能通信的狀態下才能進行開通手續 •日本機場都有免費WiFi服務 ·在確認班機沒有延遲也沒有被取消後,

可先在海外發行,但要特別注意開通後第 3天系統會自動開始計算有效日期

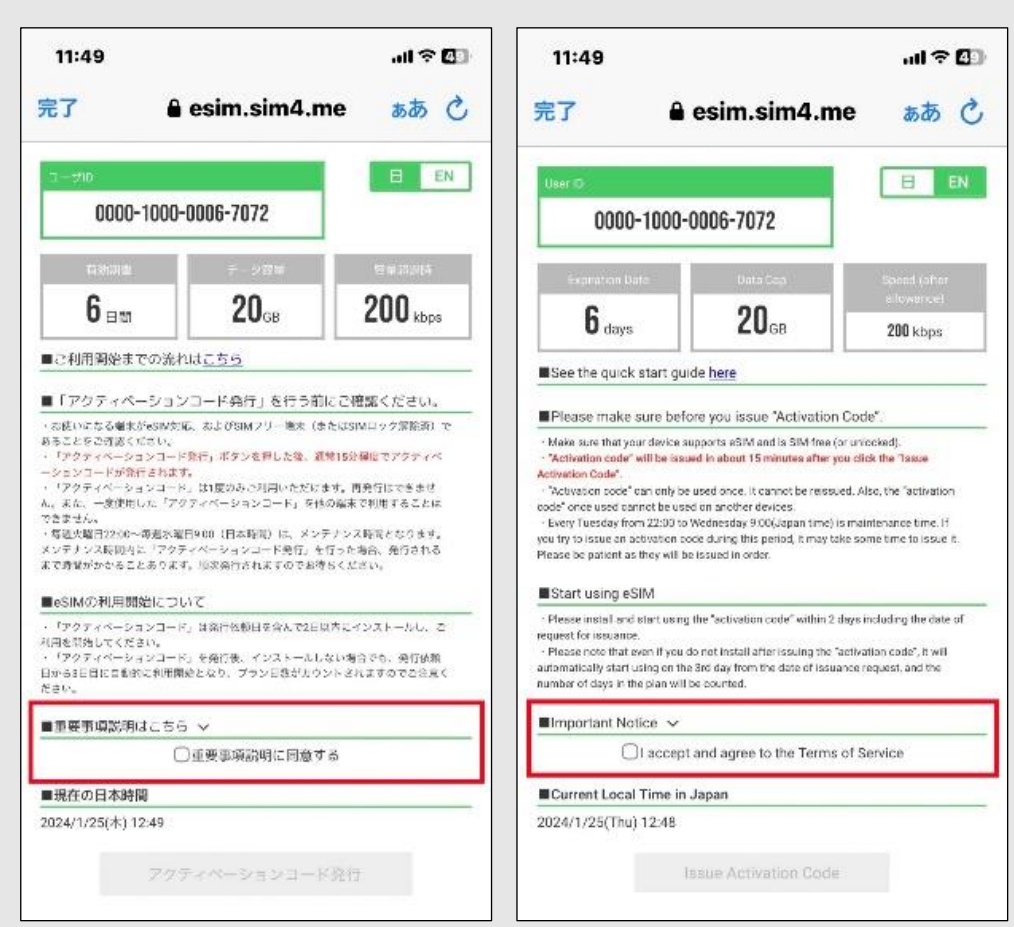

②請閱讀完下列重要事項說明後點選☑ 日文:【■重要事項説明はこちら】 英文:【■Important Notice】

③按下綠色的發行鍵,發行「加入eSIM」 到手機等裝置時所需要行動條碼(QR Code). 或手動輸入時需要代碼

日文: アクティベーションコード発行

英文: **Issue Activation Code** 

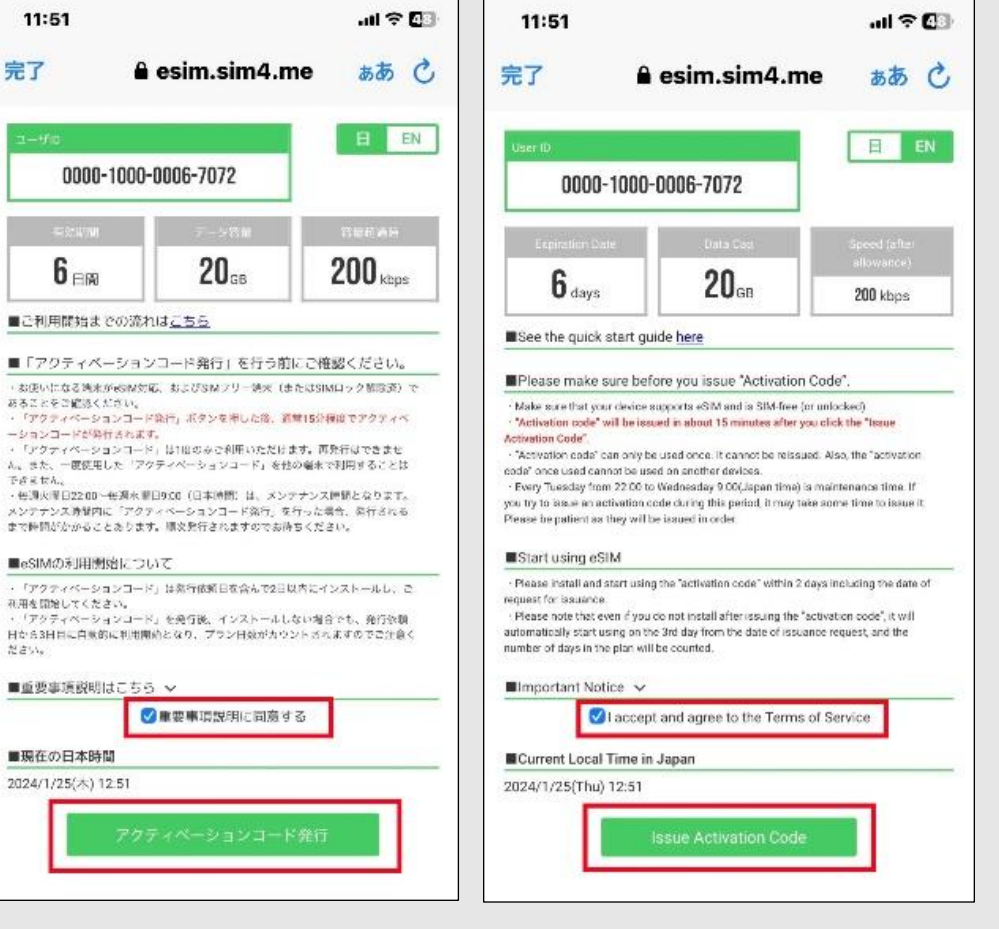

## Powered by J. Bridge Co., Ltd.

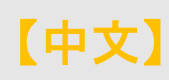

## eSIM說明書\_發行「加入eSIM」的行動條碼QR 2/2

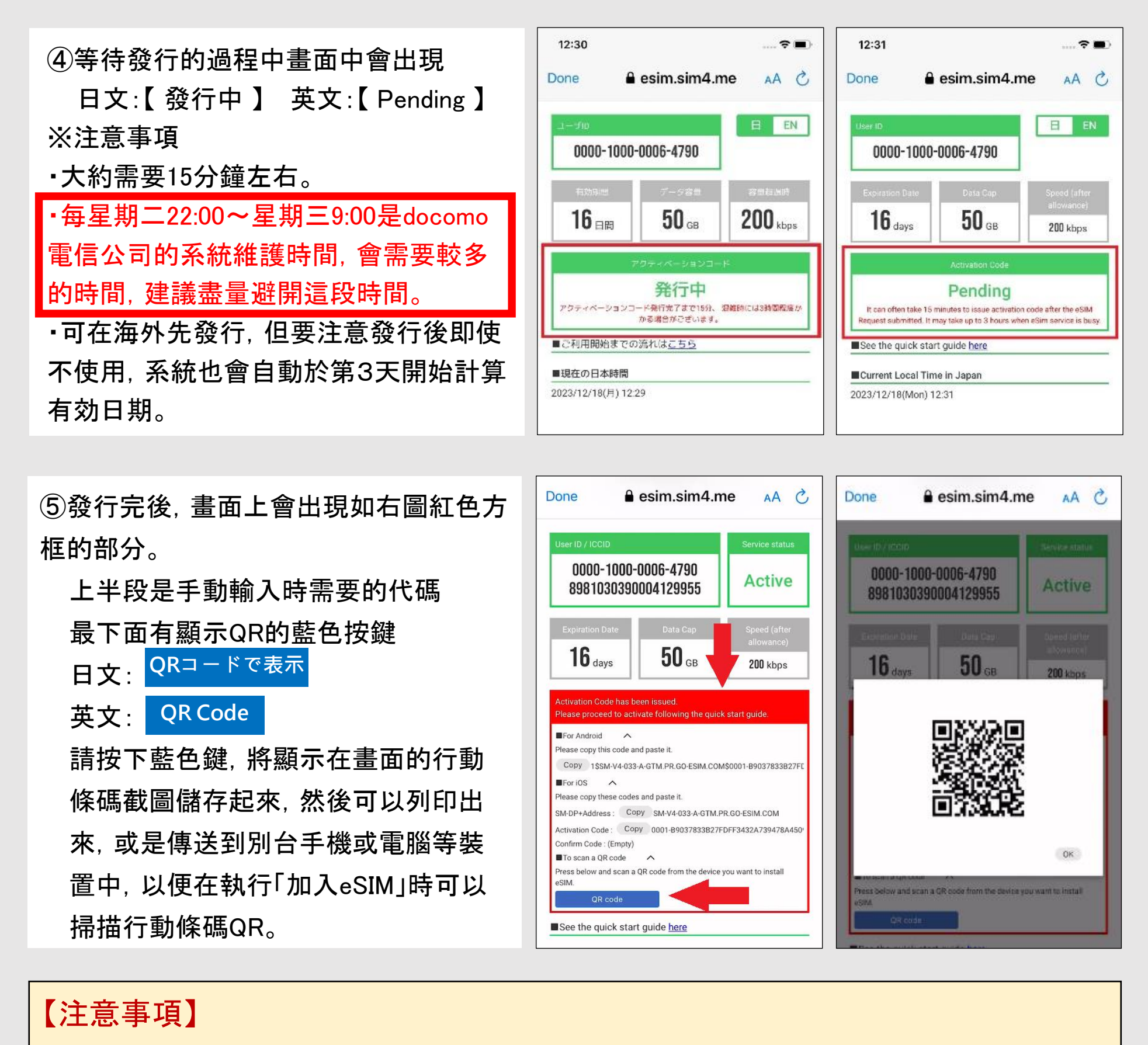

啟用碼只能使用一次。執行完「加入eSIM」後, 萬一不小心被刪除掉, 無法重新發行, 無法重新安裝, 也無法移到別台裝置使用。

發行完行動條碼QR後, 可以用同樣的 [eSIM Activation URL] 來查詢已經使用的 數據量和有效日期等資訊。